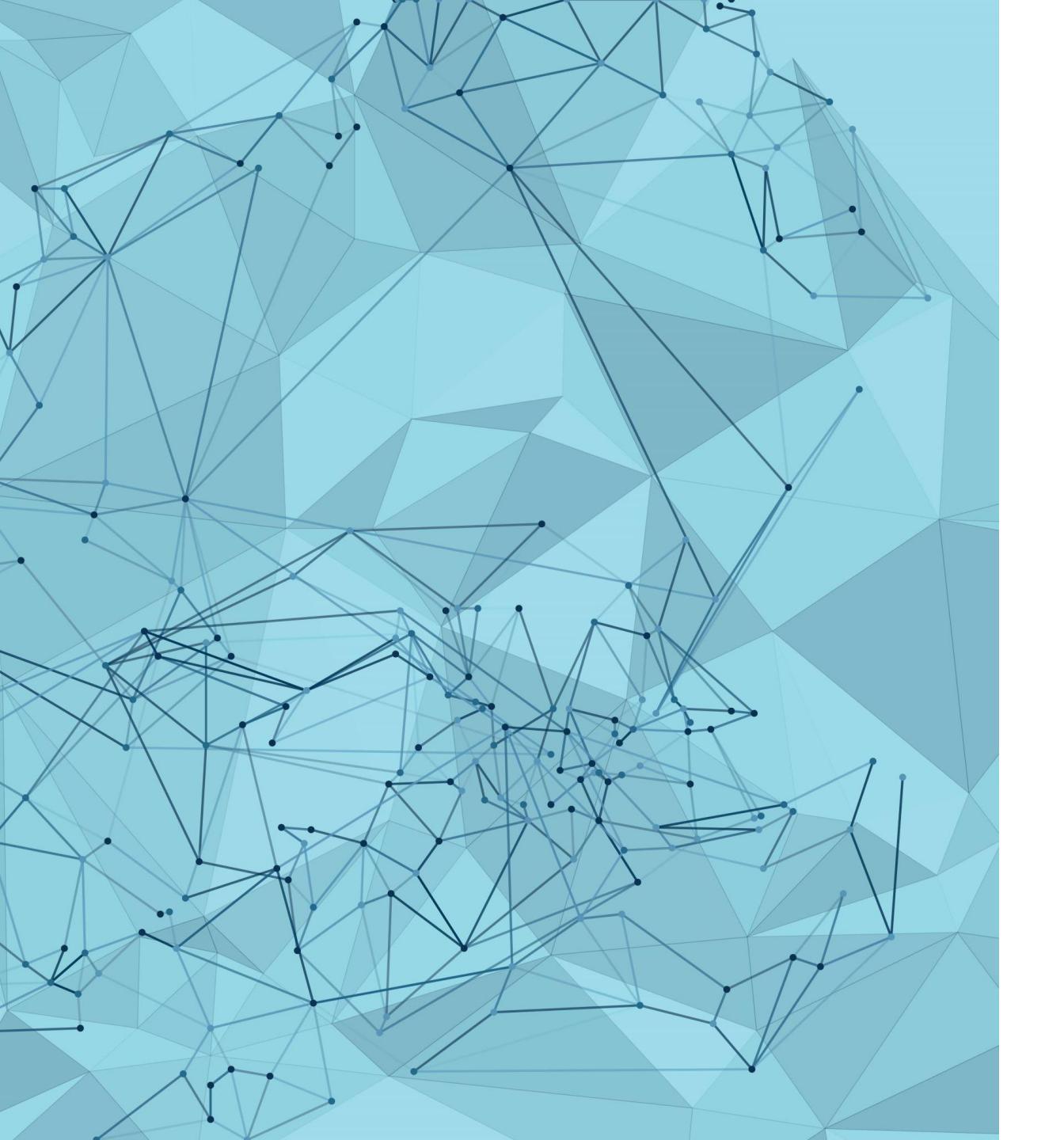

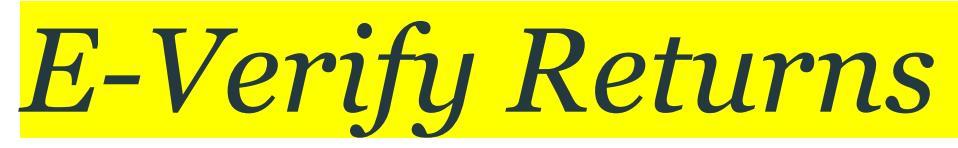

AUGUST 2024

### Who can E-Verify Returns

#### Following persons can E-Verify the return of income:

- 1. <u>Individual:</u>
  - the individual themselves.
  - If absent from India, either the individual or someone authorized by them.
  - If mentally incapacitated, the guardian or someone competent on their behalf.
  - If unable to verify for any other reason, someone authorized by them.
- 2. Hindu Undivided Family (HUF):
  - By the karta (head of the family)- If the karta is absent or incapacitated, by any other adult family member.
- 3. <u>Company:</u>
  - By the managing director- If there's no managing director or they are unavailable, any director or prescribed person.
  - For non-resident companies, by someone with a valid power of attorney.
  - If the company is being wound up, by the liquidator.
  - If managed by the government, by the principal officer.
  - If under corporate insolvency, by the appointed insolvency professional.
- 4. <u>Firm:</u>
  - By the managing partner.- If unavailable or no managing partner, by any other non-minor partner.

- 5. Limited Liability Partnership (LLP):
  - By the designated partner.- If unavailable or no designated partner, by any partner or prescribed person.
- 6. <u>Local Authority-</u> By the principal officer.
- 7. <u>Political Party-</u>By the chief executive officer, regardless of their title.
- 8. <u>Other Associations-</u> By any member or the principal officer.
- 9. <u>Other Persons-</u> By that person or someone competent to act on their behalf.

### How to add CA

### Steps for adding CA to your income tax profile:

- 1. Go to <u>https://eportal.incometax.gov.in/iec/foservices/#/login</u> E-filing website and login to your income tax profile
- 2. Post login click on "Authorised Partners" and click on "My Chartered Accountant(s)(CA)"

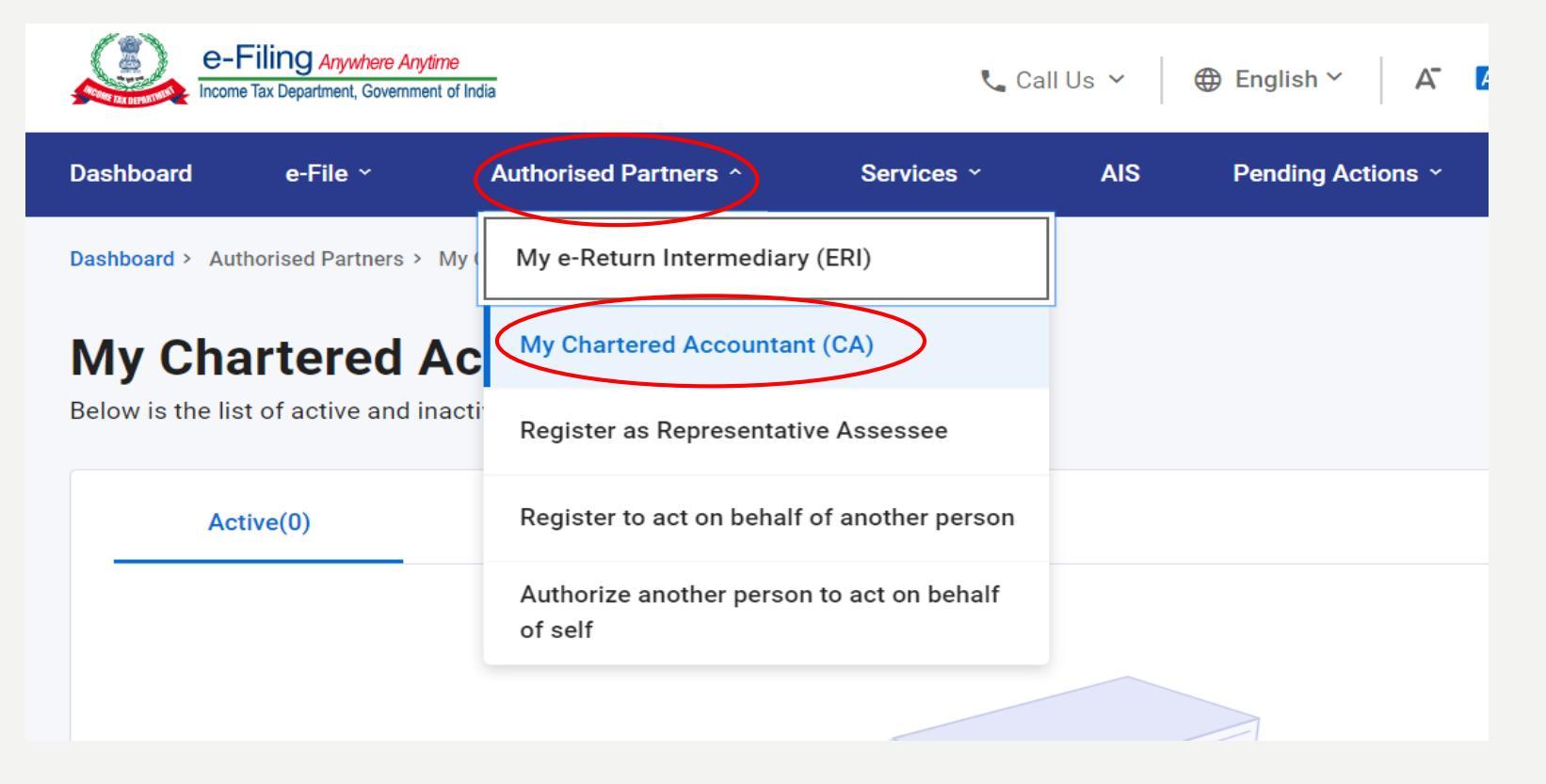

### How to add CA

### Steps for adding CA to your income tax profile:

3. After that click on "+ Add CA" and enter the "Membership Number" of the CA you want to add

| <b>/ly Chartered</b><br>elow is the list of active and | Accountant(s)<br>inactive CA(s) |                                                        | + Add CA                     |
|--------------------------------------------------------|---------------------------------|--------------------------------------------------------|------------------------------|
| Active(0)                                              | Inactive(0)                     |                                                        |                              |
|                                                        |                                 |                                                        |                              |
| Add Chartered Accountant                               | ed Accountant(                  | s)(CA)                                                 | * Indicates mandatory fields |
| Membership Number                                      | *                               | Name of Chartered Accountant<br>KETAN JAGDISH PANCHMIA |                              |
| Cancel                                                 |                                 |                                                        | Add                          |

### How to add CA

Steps for adding CA to your income tax profile:

4. Post entering the **"Membership Number"** and click on **"Add"** a dialogue box will appear asking your confirmation, click on confirm and you will successfully add your CA.

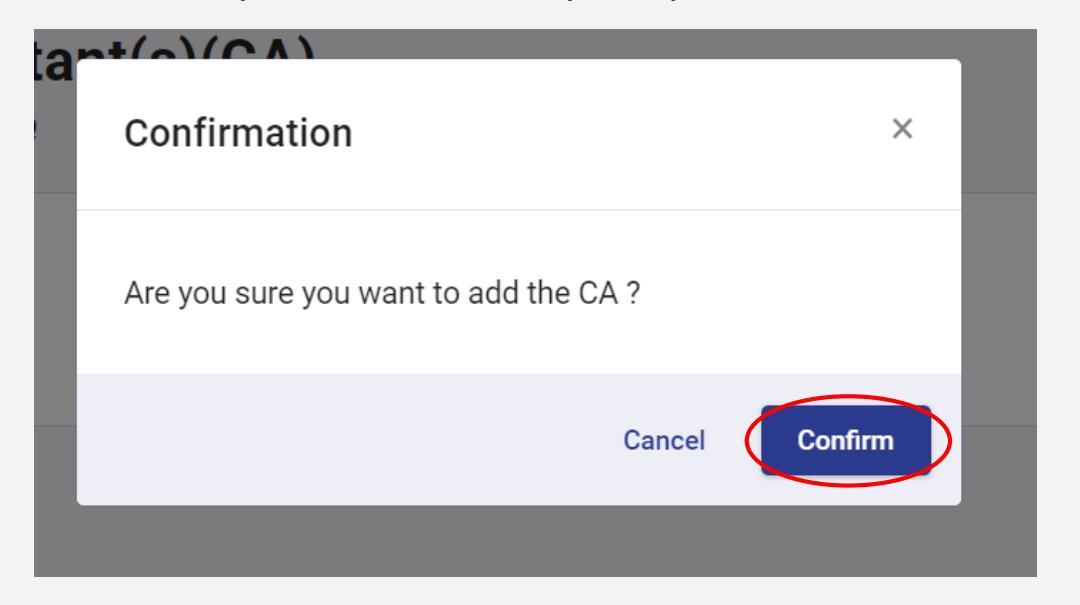

# How to give access to CA for uploading for Tax Audit Report

#### Steps for uploading tax audit:

- 1. Login to your income tax profile
- 2. Post login click on "e-file" and click on "File Income Tax Forms"

| e                 | -File ^ Authorised Partners ~         | Services ~          | AIS            | Pending Actions ~ | G         |
|-------------------|---------------------------------------|---------------------|----------------|-------------------|-----------|
| Income-           | Income Tax Returns                    | >                   |                | 1                 |           |
| COI               | Income Tax Forms                      | > File Income Ta    | ax Forms       |                   |           |
| g the b<br>5CB, ' | e-Pay Tax                             | View Filed For      | rms            |                   |           |
|                   | Submit Tax Evasion Petition or Benami | View 15CA Bu        | Ilk Filed Forn | ns Status         |           |
| Per               | Property holding                      | s without Busines   | ss/            | Persons r         | not depen |
| Pro               | fessional Income                      | Professional Income |                | (1                | Source of |

## How to give access to CA for uploading for Tax Audit Report

#### Steps for uploading tax audit:

3. Then click on respective form from the "Persons with Business/ Professional Income" section

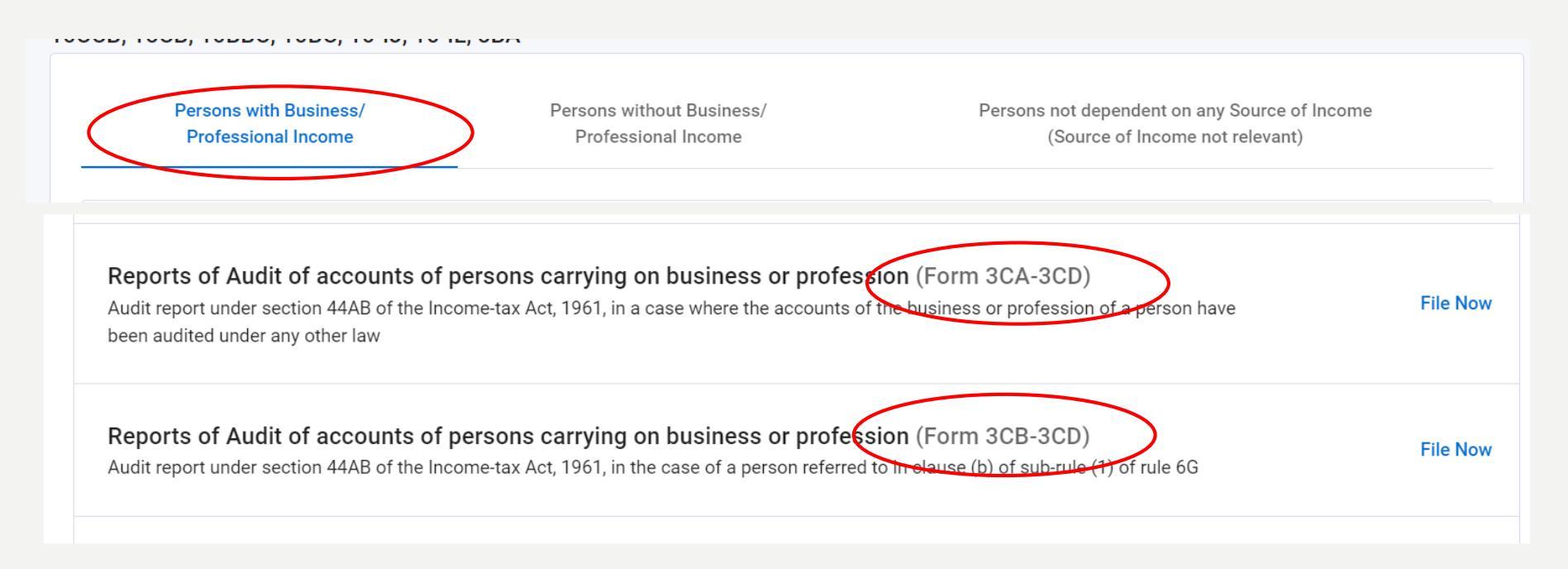

# How to give access to CA for uploading for Tax Audit Report

#### Steps for uploading tax audit:

4. Post that fill in the respective details and confirm the same. Once you will confirm the details your CA will receive the request to upload the Tax Audit Report and he/ she can then upload the Tax Audit Report. Similarly, for TP Audit Report you will have to select the respective form as shown in step no. 3

| PAN<br>CLCPB4210Q                                                                                                    |                                                                 |  |
|----------------------------------------------------------------------------------------------------|-----------------------------------------------------------------|--|
| Filing Type *                                                                                                    |                                                                 |  |
|                                                                                                    |                                                                 |  |
| 2024.25                                                                                                    |                                                                 |  |
| 2024-23                                                                                                    |                                                                 |  |
|                                                                                                    |                                                                 |  |
|                                                                                                    |                                                                 |  |
| Assign Chartered Accountant (CA)                                                                                                    |                                                                 |  |
| Assign Chartered Accountant (CA)                                                                                                    | Membership Number                                               |  |
| Assign Chartered Accountant (CA)<br>CA Name *<br>KETAN JAGDISH PANCHMIA                                                               | Membership Number<br>▼ 038985                                   |  |
| Assign Chartered Accountant (CA)<br>CA Name *<br>KETAN JAGDISH PANCHMIA<br>+ Add New CA                                               | Membership Number<br>▼ 038985                                   |  |
| Assign Chartered Accountant (CA)<br>CA Name *<br>KETAN JAGDISH PANCHMIA<br>+ Add New CA                                               | ✓ Membership Number                                             |  |
| Assign Chartered Accountant (CA)<br>CA Name *<br>KETAN JAGDISH PANCHMIA<br>+ Add New CA                                               | Membership Number                                               |  |
| Assign Chartered Accountant (CA) CA Name * KETAN JAGDISH PANCHMIA + Add New CA Supporting Documents (Balance Sheet/Profit             | Membership Number       •     038985       and Loss/Others) (j) |  |
| Assign Chartered Accountant (CA)<br>CA Name *<br>KETAN JAGDISH PANCHMIA<br>+ Add New CA<br>Supporting Documents (Balance Sheet/Profit | Membership Number  O38985 and Loss/Others)                      |  |

# How to Generate UDIN for Tax/ TP Audit Report

#### Steps for generating UDIN for Tax/ TP Audit Report:

1. Go to <a href="https://udin.icai.org/">https://udin.icai.org/</a> - UDIN website and login to your profile and after login click on "Generate UDIN"

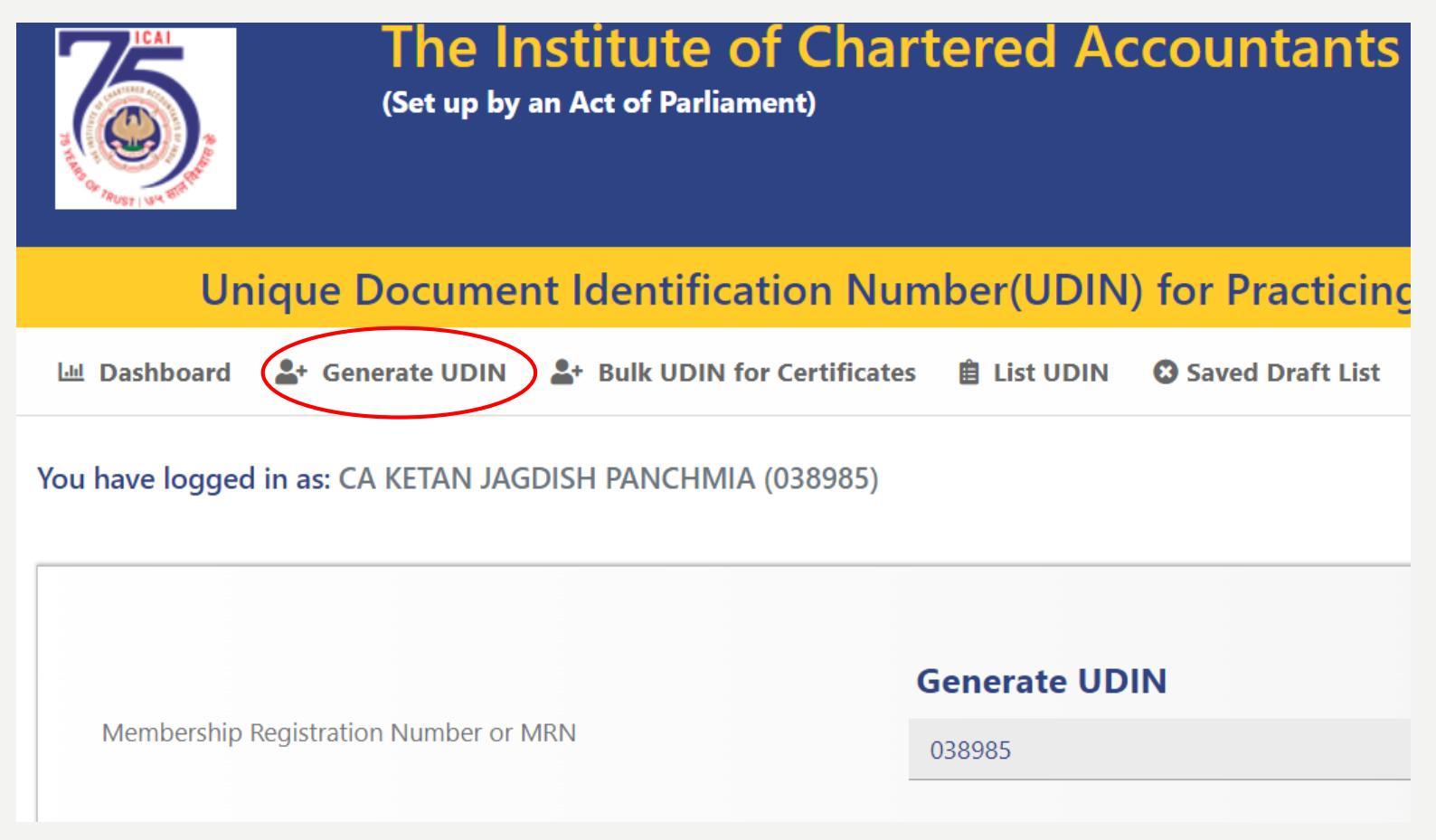

# How to Generate UDIN for Tax/ TP Audit Report

#### Steps for generating UDIN for Tax/ TP Audit Report:

2. Post that fill in the required details and select the relevant option for generating UDIN for Tax/ TP Audit report. Once the required details are filled in UDIN will be generated. This UDIN can then be used in the Audit Report

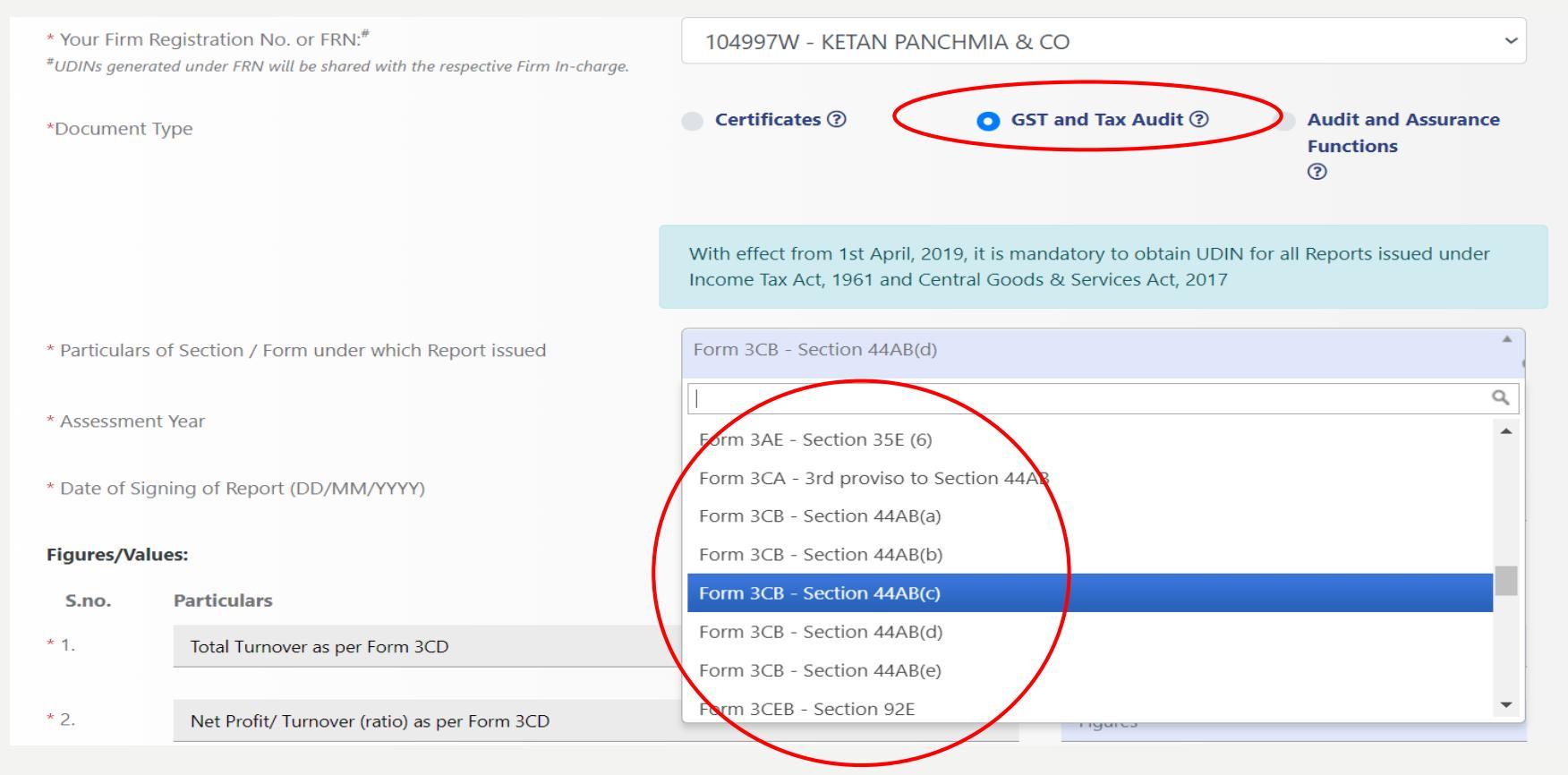

# Thank You

akshar@knpca.com